#### Steps for adding new mentors during filling of application under INSPIRE Internship

- 1. When submitting an application for the INSPIRE Internship, the organizer must provide the names and details of mentors willing to give talks or lectures and engage with students during the science camp.
- 2. The organizer must choose mentors from the list of available names under the "Camp Mentor Details" link, categorized under STEM subjects.
- 3. If a particular mentor's name and details is not found in the dropdown list, the organizer can add it as a new mentor.
- 4. Upon adding a new mentor at the organizer level, the details will be sent to the INSPIRE program officer for approval. The program officer will review all details and either approve or reject the mentor based on information provided and suitability as per INSPIRE Internship Norms.
- 5. Upon approval, the mentor's details will be included in the dropdown list for selection.

#### Steps for adding new Mentor:

1. After login, the following window appears.

| 🔒 📲 Orga                   | anization Details - Inspire × +                                                                       |                                                                               | ~                                                                                                    | - 🗇 ×                  |
|----------------------------|----------------------------------------------------------------------------------------------------|-------------------------------------------------------------------------------|----------------------------------------------------------------------------------------------------|------------------------|
| $\leftarrow \rightarrow c$ | C A https://online-inspire.gov.in/In                                                                  | ternship/InternshipOrganizationDetails                                        | 120%                                                                                                    | ⊠ එ =                  |
| Change                     | Password                                                                                              |                                                                               | Welcome Dst<br>IVR Number: 202400001221                                                                                                    | ogout                  |
| Change                     | Internship - Organizers Details 🗾                                                                     |                                                                               | Related Link                                                                                                    | िष्                    |
|                            | Name and Address of Organization<br>Please give full form of the Organisation Name<br>DST<br>State/UT | Address<br>1233                                                               | Organizers Details     Bank Details     Apply For New Camp     Block Student By Organizer                                                        |                        |
|                            | DELHI ~<br>Pincode<br>110016<br>Mobile Number                                                         | Town/City<br>South Delhi ~<br>Telephone Number (with STD code)<br>01126590274 | Applicant Camp Allocation     Release Candidate By Organizer     Organizers Submission Report     Register Applicant     View Installment Status |                        |
|                            | Email Address<br>tamanna.arora29@gmail.com                                                            | Fax<br>Website Address<br>NA                                                  | <ul> <li><u>Manage Mentor Details</u></li> <li><u>View Closure Camp</u></li> </ul>                                                               |                        |
|                            | Copyright © 2013 Department of Science and Technology                                                 | This site is best viewed with Internet Explorer 8+, Firefox 17+               | - P* 9                                                                                                    | ↓ 10:37 AM<br>5/9/2024 |

## 2. On right hand side, click on Manage Mentors Details.

| Crganization Details - Inspire × +                                                                  |                                                                 | → □ ×<br>Minimize                                                                                                    |
|----------------------------------------------------------------------------------------------------|-----------------------------------------------------------------|----------------------------------------------------------------------------------------------------|
| $\leftarrow$ $\rightarrow$ C $\bigcirc$ https://online-inspire.gov.in/ln                            | ternship/InternshipOrganizationDetails                          | 120% ☆ 🛇 约 =                                                                                                    |
| Change Password                                                                                     | 4                                                               | Welcome Dst<br>IVR Number: 202400001221                                                                                              |
| Internship - Organizers Details 🖉                                                                   |                                                                 | Related Link                                                                                                    |
| Name and Address of Organization         Please give full form of the Organisation Name         DST | Address<br>1233                                                 | Organizers Details     Bank Details     Apply For New Camp     Block Student Ry Organizer                                            |
| State/UT<br>DELHI ~                                                                                 | Town/City<br>South Delhi ~                                      | <u>Block Student By Organizer</u> <u>Applicant Camp Allocation</u> <u>Release Candidate By Organizer</u> Organizer Submission Depart |
| 110016<br>Mobile Number                                                                             | Telephone Number (with STD code)<br>01126590274<br>Fax          | <u>Organizers Submission Report</u> <u>Register Applicant</u> <u>View Installment Status</u> Manage Mentor Details                   |
| Email Address<br>tamanna.arora29@gmail.com                                                          | Website Address<br>NA                                           | <u>View Closure Camp</u>                                                                                                    |
| Copyright © 2013 Department of Science and Technology                                               | This site is best viewed with Internet Explorer 8+, Firefox 17+ | ▲ 💽 🖓 10:37 AM<br>5/9/2024                                                                                                    |

# **3.** Following window will open:

| ٩ | ₿Ø              | Index - Inspire                      | × +                                  |                                 |                               |                          |                          | ~                            | . 8      | x |
|---|-----------------|--------------------------------------|--------------------------------------|---------------------------------|-------------------------------|--------------------------|--------------------------|------------------------------|----------|---|
| ÷ | $\rightarrow$   | C                                    | O A https://online-ins               | pire.gov.in/Internship/AddMento | orshipFromOrg/Index           |                          | 룬 120% ☆                 | $\bigtriangledown$           | பி       | = |
| 1 |                 | Ministry of Science<br>Department of | e & Technology<br>Science & Technolo | gv                              | . ~                           | •                        |                          |                              |          | ^ |
| 0 |                 | Innovation in S                      | Science Pursuit for I                | nspired Research (INS           | PIRE) INSPIR                  | e                        |                          |                              |          |   |
|   |                 |                                      |                                      |                                 |                               |                          |                          | Dst 🕞 Logo                   | out      |   |
|   | Chanç           | ge Password                          |                                      |                                 |                               |                          | Select Language:         | English                      | हिंदी    |   |
|   | Interr          | nship - Mentors                      | Details                              |                                 |                               |                          |                          | <mark>♣</mark> <u>Add Ne</u> | <u>w</u> |   |
|   | Searc           | ch                                   |                                      |                                 |                               |                          |                          |                              | •        |   |
|   | Subje           | ect                                  | Name                                 | State                           |                               | Records Per Page *       |                          |                              |          |   |
|   | Ple             | ease Select                          | ~                                    | Please S                        | Select V                      | 10                       | Search Cle               | ar                           |          |   |
|   |                 |                                      |                                      |                                 |                               |                          |                          |                              |          |   |
|   | Display         | ring Items 0 - 0 (0)                 |                                      |                                 |                               |                          |                          |                              |          |   |
|   | S. No.          | Subject Name                         | Address Phone No.                    | Email Id State City             | Status Camp Particip          | ation Confirmation (1 MB | file allow to be upload) | Actio                        | n        |   |
|   | No Record Found |                                      |                                      |                                 |                               |                          |                          |                              |          |   |
|   |                 |                                      |                                      |                                 |                               |                          |                          |                              |          |   |
|   |                 | Copyright � 2013 Depart              | tment of Science and Technology      | This site is best vi            | ewed with Internet Explorer ( | 8+, Firefox 17+          |                          |                              |          |   |
|   |                 |                                      |                                      |                                 |                               |                          |                          |                              |          |   |

### 4. Click on Add new on right side

| ۲            |                                   | Index - Inspire                                                                                       | × +                                                              |                                                                                                    |                                                                                                    |                       | ~ -          |      |
|--------------|-----------------------------------|----------------------------------------------------------------------------------------------------|------------------------------------------------------------------|----------------------------------------------------------------------------------------------------|----------------------------------------------------------------------------------------------------|-----------------------|--------------|------|
| $\leftarrow$ | $\rightarrow$                     | С                                                                                                    | O A https://online-insp                                          | ire.gov.in/Internship/AddMentorshipFron                                                                                                | mOrg/Index                                                                                                    | 🗐 120% 🖒              | ${igardown}$ | മ ≡  |
| 0            | प्रमित्र<br>त्रमेव जयते           | Ministry of Science<br>Department of S<br>Innovation in Sc                                            | & Technology<br>Science & Technolog<br>cience Pursuit for In     | y<br>spired Research (INSPIRE)                                                                                                    | inspire                                                                                                    |                       |              | ^    |
|              |                                   |                                                                                                    |                                                                  |                                                                                                    |                                                                                                    | Welcome Dst           | 🕞 Logou      | Jt   |
| (            | Chan                              | ge Password                                                                                           |                                                                  |                                                                                                    |                                                                                                    | Select Language:      | English   fi | हैती |
| 1            | nterr                             | nship - Mentors I                                                                                     | Details                                                          |                                                                                                    |                                                                                                    |                       | 4 Add New    |      |
|              | Searc                             | ch                                                                                                    |                                                                  |                                                                                                    |                                                                                                    |                       | (            | 2    |
| 1000         |                                   |                                                                                                    |                                                                  |                                                                                                    |                                                                                                    |                       |              |      |
|              | Subje                             | ect                                                                                                   | Name                                                             | State                                                                                                    | Records Per Page *                                                                                                    |                       |              |      |
|              | Subje                             | ect<br>lease Select                                                                                   | Name<br>~                                                        | State<br>Please Select                                                                                                    | Records Per Page *     10                                                                                             | Search Clear          |              |      |
|              | Subje<br>Ple<br>Display           | ect<br>lease Select<br>ying Items 0 - 0 (0)                                                           | Name                                                             | State<br>Please Select                                                                                                    | Records Per Page *<br>✓ 10                                                                                            | Search Clear          |              |      |
|              | Subje<br>Ple<br>Display<br>S. No. | ect<br>lease Select<br>ying Items 0 - 0 (0)<br><u>Subject</u> <u>Name</u>                             | Name               Address       Phone No.                       | State      Please Select       Email Id     State       City     Status                                                                | Records Per Page *         ✓       10         Camp Participation Confirmation (1 MB fill)                             | e allow to be upload) | Action       |      |
|              | Subje<br>Ple<br>Display<br>S. No. | ect<br>lease Select<br>ying Items 0 - 0 (0)<br><u>Subject</u> <u>Name</u>                             | Name         ✓         Address       Phone No.                   | State        Please Select         Email Id       State         City       Status         No Rec                                       | Records Per Page *         10         Camp Participation Confirmation (1 MB fill         cord Found                   | e allow to be upload) | Action       |      |
|              | Subje<br>Ple<br>Display<br>S. No. | ect<br>lease Select<br>ying Items 0 - 0 (0)<br><u>Subject</u> Name                                    | Name         ✓         Address       Phone No.                   | State        Please Select         Email Id       State         City       Status         No Reconstruction                            | Records Per Page *         10         Camp Participation Confirmation (1 MB fill         cord Found                   | e allow to be upload) | Action       |      |
|              | Subje<br>Ple<br>Display<br>S. No. | ect<br>lease Select<br>ying Items 0 - 0 (0)<br><u>Subject</u> <u>Name</u><br>Copyright � 2013 Departm | Name      Address    Phone No.    eent of Science and Technology | State        Please Select         Email Id       State         City       Status         No Rec         This site is best viewed with | Records Per Page *   10     Camp Participation Confirmation (1 MB fill   Cord Found Internet Explorer 8+, Firefox 17+ | e allow to be upload) | Action       |      |

# 5. Following window will open, fill the details of mentor:

| ۲            | 📱 - Inspire                                    | × +                                                                                                    |      | ~ -     | . 🗇 🗙                |   |
|--------------|------------------------------------------------|----------------------------------------------------------------------------------------------------|------|---------|----------------------|---|
| $\leftarrow$ | $\rightarrow$ G                                | O       A https://online-inspire.gov.in/Internship/AddMentorshipFromOrg/Create       74                                 | 0% ☆ |         | മ ≡                  |   |
| In           | ternship - Mentors Deta                        | ails                                                                                                    |      |         |                      | î |
| 4            | subject *                                      | Please Select v                                                                                                    |      |         |                      |   |
| 4            | alutation *                                    | Please Select v                                                                                                    |      |         |                      |   |
| '            | lame *                                         |                                                                                                    |      |         |                      |   |
| F            | Phone No.                                      |                                                                                                    |      |         |                      |   |
| E            | mall Id *                                      |                                                                                                    |      |         |                      |   |
| c            | Country *                                      | Please Select v                                                                                                    |      |         |                      |   |
| -            | itatə •                                        | Please Select V                                                                                                    |      |         |                      |   |
|              | Camp Participation Confirmation (1             | Please Select v                                                                                                    |      |         |                      |   |
| E            | /IB file allow to be upload)<br>Brief Resume * |                                                                                                    |      |         |                      |   |
| 4            | status"                                        | In Active V                                                                                                    |      |         |                      |   |
|              | s Nobel Laurette or international Sci          | clentist ?                                                                                                    |      |         |                      |   |
|              |                                                | Add New Cancel                                                                                                    |      |         |                      |   |
|              |                                                |                                                                                                    |      |         |                      |   |
|              |                                                | Copyright I 2013 Department of Science and Technology Thills site is best viewed with internet Explorer 8+, Firefox 17+ |      |         |                      | ~ |
|              | ê 🚞                                            |                                                                                                    |      | - 🖻 🔁 🕪 | 10:53 AM<br>5/9/2024 |   |

## 6. After filling all the details, click **Add New** option below.

| ٠            | 📱 - Inspire 🛛 🗙 🕂                                                                   |                                                                               |      | ~      | -                  | 8                 | ×       |
|--------------|-------------------------------------------------------------------------------------|-------------------------------------------------------------------------------|------|--------|--------------------|-------------------|---------|
| $\leftarrow$ | → C O A                                                                             | nttps:// <b>online-inspire.gov.in</b> /Internship/AddMentorshipFromOrg/Create | 130% |        | $\bigtriangledown$ | பி                | =       |
|              |                                                                                     |                                                                               |      |        |                    |                   | ^       |
|              | Country *                                                                           | Please Select V                                                               |      |        |                    |                   |         |
|              | State *                                                                             | Please Select V                                                               |      |        |                    |                   |         |
|              | City *                                                                              | Please Select V                                                               |      |        |                    |                   |         |
|              | Camp Participation Confirmation<br>(1 MB file allow to be upload)<br>Brief Resume * | Upload                                                                        |      |        |                    |                   |         |
|              | Status*                                                                             | In Active V                                                                   |      |        |                    |                   |         |
|              | Is Nobel Laurette or International                                                  | Scientist ?                                                                   |      |        |                    |                   |         |
|              | Copyright � 2013 Department of Science and                                          | This site is best viewed with Internet Explorer 8+, Firefox 17+               |      |        |                    |                   |         |
| H            | 6 🚞 🙆 🧿                                                                             |                                                                               |      | - ┍╸ ┖ | <b>(</b> )         | 10:55 A<br>5/9/20 | M<br>24 |